# Registrace předmětů v IS STAG (informace pro nově zapsané studenty)

Podle Rozhodnutí děkana Filozoficko-přírodovědecké fakulty v Opavě č. 3/2018 ze dne 6. 6. 2018 proběhne ve dnech **10. 9. až 21. 9. 2018** registrace předmětů do zimního semestru akad. roku 2018/2019.

Registrace předmětů se provádí prostřednictvím IS STAG <u>https://stag.slu.cz/portal/</u> (odkaz Předzápis/Registrace předmětů).

Pro potřeby registrace předmětů budou připraveny rozvrhy pro zimní semestr akad. roku 2018/2019 a na webových stránkách fakulty budou k dispozici studijní plány jednotlivých studijních programů, studijních oborů <u>http://www.slu.cz/fpf/cz/studijni-oddeleni/studijni-plany</u>.

Podrobné pokyny/návody pro provedení registrace předmětů do IS STAG jsou zveřejněny v elektronické podobě <u>http://elearning.slu.cz/course/view.php?id=5</u>, příp. <u>http://www.slu.cz/fpf/cz/studenti/registrace-predmetu</u>.

Zápis do prvního akademického roku 2018/19 bude považován za splněný, pokud student nově zapsaný do prvního akademického roku provede nejpozději **do pátku 21. 9. 2018, 14.00 hodin** registraci předmětů elektronicky. Zápisový list - část B/Přehled o zapsaných předmětech pro akad. rok 2018/19 se nevyžaduje.

Nemá-li student k datu zahájení výuky v zimním semestru prvního roku studia evidován v IS STAG žádný registrovaný předmět, studium se mu ukončuje podle § 56 odst. 1 písm. b) zákona č. 111/1998 Sb., o vysokých školách a o změně a doplnění dalších zákonů (zákon o vysokých školách), ve znění pozdějších předpisů, a v souladu s čl. 20 odst. 3 písm. b) Studijního a zkušebního řádu pro studenty bakalářských a magisterských studijních programů Slezské univerzity v Opavě, v platném znění.

## Přihlášení do IS STAG (https://stag.slu.cz)

Slezská univerzita v Opavě přešla na nový přihlašovací systém Centrální registr osob (dále jen CRO).

- 1. Pro přihlášení do IS STAG je třeba znát přihlašovací údaje: uživatelské jméno (username) a heslo (password).
  - 1.1. Pokud jste již na naší škole studovali a používali CRO, pak pokračujte přihlášením na stránce <u>https://cro.slu.cz</u>. Vaše přihlašovací údaje budou při jakémkoli studiu na celé škole vždy stejné.
    - 1.1.1.Pokud si nepamatujete uživatelské jméno, pokračujte zde: https://cro.slu.cz/cro/username.aspx
    - 1.1.2.Pokud si nepamatujete heslo, pokračujte zde: https://cro.slu.cz/cro/heslo.aspx
  - 1.2. Pokud jste na naší škole ještě nestudovali nebo nepoužívali CRO, je potřeba se nejprve registrovat. 1.2.1.Na stránce <u>https://cro.slu.cz</u> je třeba kliknout na "Nemám CRO identitu. Registrace <u>zde</u>".
    - 1.2.1.1. Krok 1/4: v levé části vyberete "Jsem student a nemám CRO identitu".

(Vyhledání univerzitního čísla - Univerzitní číslo je uvedeno v záhlaví Rozhodnutí o přijetí ke studiu. Uchazeči, kteří podali elektronickou přihlášku, jej mohou rovněž vyhledat na stránkách <u>https://stag.slu.cz</u> přepnutím ze záložky "Začínáme" na záložku "Uchazeč", v ní je pak třeba kliknout v levém (šedém) sloupci na odkaz "E-přihláška". Zadat přihlašovací údaje (r.č. a iniciály) po přihlášení uvidíte univerzitní číslo.)

- 1.2.1.2. Krok 2/4: vyplníte a potvrdíte "Odeslat údaje a získat CRO účet".
- 1.2.1.3. Krok 3/4:

### Obrazovka 1 Krok 3/4: Ověření osoby Uživatelské iméno Ověřovací údaje zobrazí se: složeno ze tří písmen a čtyř čísel Před nastavením hesla zde zadejte mobilní telefonní číslo nebo soukromou e-mailovou adresu, které budete potřebovat v případě obnovení nebo změny hesla. Zpět OMobilní telefonní číslo - Pouze české číslo Soukromá e-mailová adresa Vaše identita Soukromá mailová adresa Jméno jmeno.prijmeni@domena.cz zobrazí se: Jméno Příjmení Odeslat ověřovací kod pro registraci kontaktu. Univerzitní číslo zobrazí se: číselná řada Odeslat

# Obrazovka 2 Krok 3/4: Ověření osoby

#### Uživatelské jméno

zobrazí se: složeno ze tří písmen a čtyř čísel

Zpět

### Vaše identita

#### Jméno

zobrazí se: Jméno Příjmení

### Univerzitní číslo

zobrazí se: číselná řada

## Ověřovací údaje

Před nastavením hesla zde zadejte mobilní telefonní číslo nebo soukromou e-mailovou adresu, které budete potřebovat v případě obnovení nebo změny hesla.

### Mobilní telefonní číslo - Pouze české číslo

Soukromá e-mailová adresa

### Soukromá mailová adresa

jmeno.prijmeni@domena.cz

Úspěšné odeslání ověřovacího kódu!

Úspěšně jsme Vám odeslali ověřovací kód pro ověření Vaší identity.

Zadejte prosím šestimístný ověřovací kód, který Vám přišel na zadaný kontakt - soukromou e-mailovou adresu nebo mobilní telefonní číslo. Platnost kódu je 5 minut.

vepište číselný kód, který přišel mailem nebo SMS

Použít registrační kód

Odeslat kód a ověřit osobu

#### Obrazovka 3 Krok 4/4: Nastavení hesla Centralní registr osob Uživatelské jméno Ověřovací údaje Heslo zobrazí se: složeno ze tří písmen a čtvř čísel Před nastavením hesla zde zadejte mobilní telefonní číslo nebo soukromou Heslo musí obsahovat alespoň osm znaků, malé a velké písmeno a číslici. e-mailovou adresu, které budete potřebovat v případě obnovení nebo Heslo nesmí obsahovat mezery a speciální znaky. zmēny hesla. Vytvořte heslo Mobilní telefonní číslo - Pouze české číslo Heslo Soukromá e-mailová adresa Vaše identita Podvrďte heslo Soukromá mailová adresa Heslo Jméno jmeno.prijmeni@domena.cz zobrazí se: Jméno Příjmení Univerzitní číslo zobrazí se: číselná řada

1.3. Novým uživatelským jménem XXXXXX a vygenerovaným heslem se budete přihlašovat do těchto systémů:

mailserver HORDE - <u>https://mail.fpf.slu.cz</u> portál STAG - <u>https://stag.slu.cz</u> elearning - <u>https://elearning.fpf.slu.cz</u>

Při problémech se získáním CRO účtu nebo s přihlášením se do IS STAG prosím pište na podpora@fpf.slu.cz.

Po vytvoření přihlašovacích údajů můžete začít registrovat předměty v portálu IS STAG https://stag.slu.cz

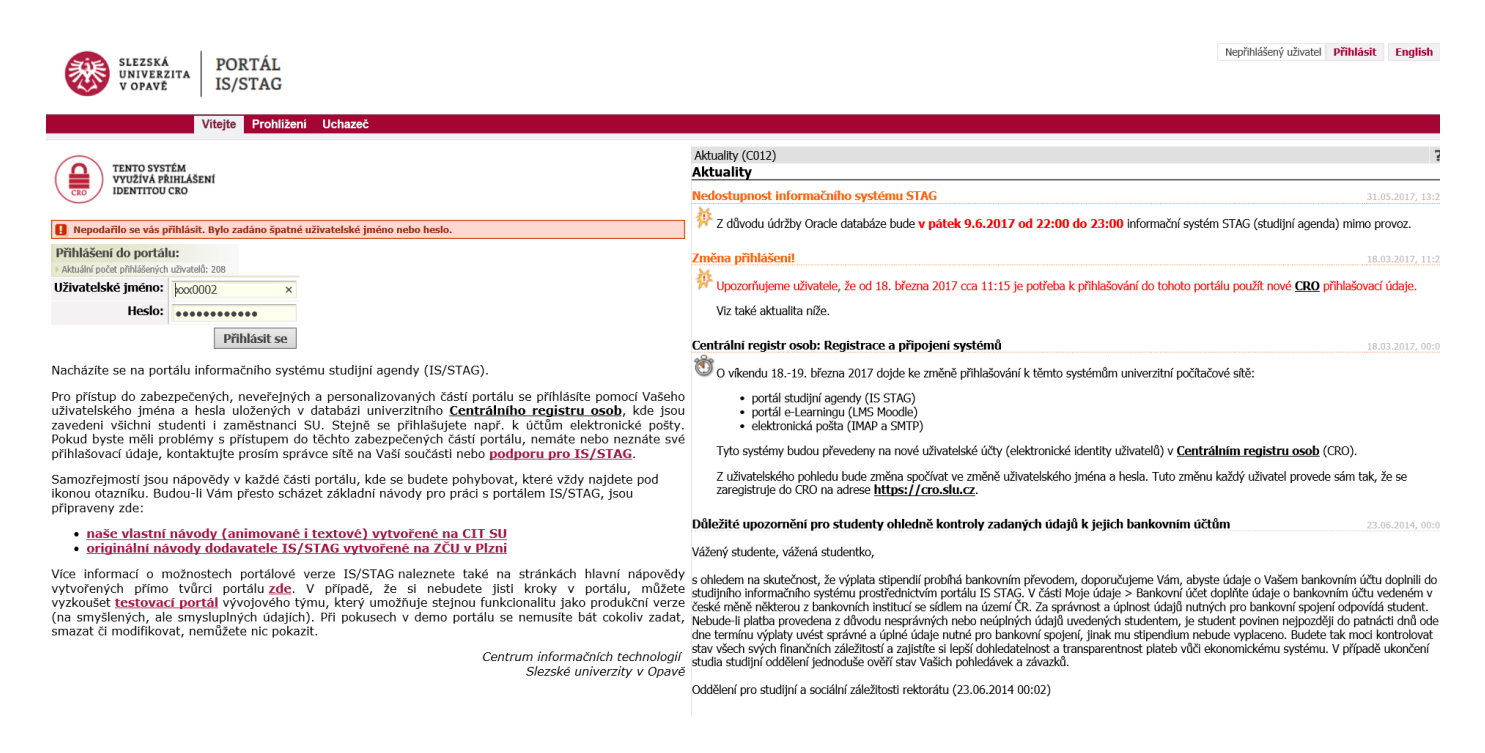

### Registrace předmětů předepsaných studijním plánem daného oboru

Po přihlášení proveď te následující kroky (viz http://elearning.slu.cz/mod/resource/view.php?id=397).

- 1. Přepněte se ze záložky "Začínáme" na záložku "Moje studium".
- 2. Zkontrolujte své osobní údaje v záložce "Moje studium"→"Moje údaje".
- 3. Pro provedení registrace předmětů klikněte v záložce "Moje studium"→"Předzápis".
- 4. V levé části obrazovky klikněte na název bloku, ve kterém je zařazen předmět, který si chcete zapsat (shoduje se s názvem bloku v tištěných studijních plánech).
- 5. V pravé části se zobrazí seznam předmětů daného bloku.
- 6. Klikněte na kód předmětu ve sloupci "Předmět" (ne jeho "Název"). Zobrazí se seznam jednotlivých rozvrhových akcí.
- Označte checkbox (políčko) v posledním sloupci vpravo za akcí, která Vám časově vyhovuje a chcete si ji zapsat.

Pokud je předmět realizován formou cvičení i přednášky, je třeba označit políčka u obou rozvrhových akcí.

8. Klikněte na tlačítko "Uložit změny".

Pokud je předmět úspěšně zapsán, zobrazí se u akcí značka - fajfka v zeleném čtverečku.

V případě, že se předmět nezdaří zapsat, zobrazí se důvod neúspěchu.

Seznam zapsaných předmětů se ukazuje také v dolní části stránky ve sloupci "Zapsáno" zároveň s rozvrhem "Rozvrh studenta".

Při problémech s funkčností systému prosím pište ihned na <u>podpora@fpf.slu.cz</u>. Při problémech s registrací předmětů (chybí rozvrhová akce, nedostatečná kapacita předmětu, kolize rozvrhových akcí) prosím pište ihned na <u>rozvrhy@fpf.slu.cz</u>.

| SLEZSKÁ<br>UNIVERZITA    | PORTÁL<br>IS/STAG                                                                                                    |                        |                |
|--------------------------|----------------------------------------------------------------------------------------------------|------------------------|----------------|
| VOFAVE                   | 10/01/10                                                                                                    |                        |                |
|                          | Vitejte Moje výuka Moje studium Prohlížení IS/STAG Kvalita výuky Uchazeč Administrace                                                                                                    |                        |                |
| Průběh studia            | Informace o uživateli a jeho rolích v IS/STAG                                                                                                    |                        |                |
| Vizualizace studia       | Standardní předzápis 13.02.17 (08:00) - 17.02.17 (14:00)                                                                                                    |                        |                |
| Zbývající povinnosti     | Kroužkový předzápis Nenalezen žádný termín Role / uživatel Student: F17xxxx - FPF                                                                                                    |                        |                |
| Zápis na termíny         | Výběr předmětu k zápisu a odzápisu (S030) :- :2016/2017                                                                                                    |                        |                |
| Moje údaje               | Struktura studijniho plánu Vyhledat předmět Certif. programy Nápověda                                                                                                    |                        |                |
| Semestrální práce        | Obor/Aprobace: Astrofyzika 🔗 Pro aktualizaci stavu obsazení předmětů klikněte zde…                                                                                                    |                        |                |
| Předzápis                | 6516_02 - Min. Získ. Zaps. Zaps Rohr - Zápkadní kurz fyziky 56 0 23 Předmět • Název - kliknutí zobrazí sylabus                                                                                                    | Kapacita<br>Obs. / Max | Hodnoc, předm. |
| Grafický předzápis       | A F <u>OB-02/A - Astrofyzika a zákl. teoretické fyziky</u> 57 0 32 P e R S klikuutím Hodinový rozsah<br>A M01AS-01/A - Matematika a informatika pro 31 0 21 P R (c) S klikuutím Hodinový rozsah Ukončení (kredity) ZS                                                                                                    | LS                     | studenty (0-5) |
| Kroužkový předzápis      | astrofyziku<br>A C01-01/A - Cizi jazyk 4 0 4 9 7 1 ZS UF/AF001                                                                                                    | /-                     |                |
| Burza zápisů             | A Státní závěrečná zkouška/A 2 0 2 P<br>B EDB-02/8 - Astrofyzika a zákl. teoretické fyziky 28 0 28 0 1 75                                                                                                    | /-                     |                |
| Výběr kvalifikační práce | TVFPF -     Min. Zisk.     Zaps.     UE/01002     Ziskdy mitmic     UE                                                                                                    | ,                      |                |
| Kvalifikační práce       | C ( <u>K01/C - Tělesná výchova</u> 0 0 0 0 0 2 1 Z5 2/-<br>0+2+0 Zp (2) 52/-                                                                                                    | · -/-                  |                |
| Kontrola plagiátorství   | ZAHRPF - Zahraniční studium Min. Zbk. Zaps. Zaps. I Zs Of / 01600 Proseminář z matematických metod ve fyzi 50 /-   B Zahr/B - Zahraniční studium Ø 0 0 Ø I Zs I Zs 044+0 Zp (2) 50 /-                                                                                                    | · -/-                  |                |
| ECTS výjezdy             | 1 LS UF/AF002 Elektřina a magnetismus P -/-                                                                                                    | - 14/-                 |                |
| ECTS příjezdy            | 1 LS                                                                                                    | - 12/-                 |                |
| Hodnocení kvality        | 2 75 UF/AF003 Optika 9 6/                                                                                                    | /-                     |                |
| Studentské žádosti       |                                                                                                    |                        |                |
| Automatické zprávy       | Zapsáno: Rozvrh studenta Letní semestr V 2016/2017 V Tabulka O Grafické O                                                                                                    |                        |                |
| Upomínky                 | ZS 407:15 408:05 408:55 409:45 410:35 411:25 412:15 413:05 413:55 414:45 415:35 416:25 417:15 418:05 418:55 419:45 420:35 410:45 416:25 417:15 418:05 418:55 419:45 420:35 410:45 416:45 416:45 |                        |                |
| Změna hesla              | <u>0770002</u> 2<br>08:00 08:50 09:40 10:30 11:20 12:10 13:50 14:40 15:30 16:20 17:10 18:00 18:50 19:40 20:30 21:20                                                                                                    |                        |                |
|                          | UF/AF001 8<br>UF/AF003 8 PO                                                                                                    |                        |                |
|                          | UF/AF005 6 URBANEC URBANEC                                                                                                    |                        |                |
|                          | Kreditů     34     Út     Uf(110)<br>BR-116     MU/01006<br>BR-116     UF(AF002)<br>B-B-10                                                                                                    |                        |                |
|                          | LS ŠVACHA KOČAN HLADIK<br>MU/01002 5 49:45 12:101 415:35 12:100                                                                                                    |                        |                |
|                          |                                                                                                    |                        |                |

## Registrace předmětů mimo studijní plán daného oboru

- 1. Přepněte se v rámci záložky "Předzápis" ze záložky "Struktura studijního plánu" na záložku "Vyhledat předmět".
- 2. V horní části obrazovky vyplňte jednu nebo více položek z "Katedra", "Zkratka předmětu", "Název předmětu".

V nevyplněných polích ponechte znak %, jedná se o tzv. zástupný znak, tj. pokud chcete např. nalézt všechny předměty pojednávající o databázích, pak vyplňte do názvu %databáze%.

Předmět je také možno vybrat předem z tištěné verze studijních plánů, které jste získali při zápisu do studia. 3. Klikněte na tlačítko "Vyhledat".

- V pravé části obrazovky se zobrazí všechny předměty odpovídající zadaným kritériím.
- 4. Klikněte na kód předmětu ve sloupci "Předmět" (ne jeho "Název") Zobrazí se seznam jednotlivých rozvrhových akcí.
- 5. Označte checkbox (políčko) v posledním sloupci vpravo za akcí, která Vám časově vyhovuje a chcete si ji zapsat.

Pokud je předmět realizován formou cvičení i přednášky, je třeba označit políčka u obou rozvrhových akcí.6. Klikněte na tlačítko "Uložit změny".

Pokud je předmět úspěšně zapsán, zobrazí se u akcí značka - fajfka v zeleném čtverečku.

V případě, že se předmět nezdaří zapsat, zobrazí se důvod neúspěchu.

Seznam zapsaných předmětů se ukazuje také v dolní části stránky ve sloupci "Zapsáno" zároveň s rozvrhem "Rozvrh studenta".

## Odhlášení z IS STAG

V pravém horním rohu je tlačítko "Odhlásit se".

Tento návod je možno nalézt ve složce pro akad. rok 2018/19 na <u>http://www.slu.cz/fpf/cz/studenti/registrace-</u> predmetu.